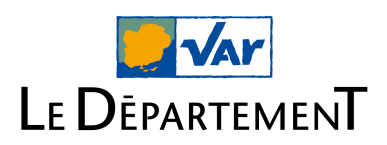

# ESPACE NUMÉRIQUE - PORTAIL VAR AUTONOMIE

▲ Lien vers le <u>Portail Var Autonomie</u>

# A quoi ça sert ?

Il permet aux personnes ayant déposé une demande auprès de la MDPH du Var ou d'APA à Domicile :

- → suivre l'état d'avancement de leurs demandes de prestations
- → disposer d'informations sur leurs droits ainsi que les notifications

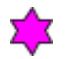

## <u>Comment ça marche ?</u>

- Pour vous connecter à votre espace usager, vous devez :
  - → avoir déposé un dossier de demande auprès de nos services
  - → disposer d'une adresse mail personnelle
  - → fournir votre numéro de sécurité sociale complet sur 15 chiffres
- Dès que votre demande sera enregistrée, vous recevrez alors un mail d'activation dont l'objet est -"Bienvenue sur votre portail Var Autonomie" (pensez à vérifier vos spams)
- Vous devez saisir votre adresse mail et votre mot de passe dans les onglets dédiés

A Il est important de renseigner, sur le CERFA de la demande, l'adresse mail personnelle de l'usager.

En cas de perte de vos identifiants, ou si vous n'avez pas activé votre compte lors de la réception du mail, vous avez la possibilité de réinitialiser votre compte en cliquant sur "Mot de passe oublié?".

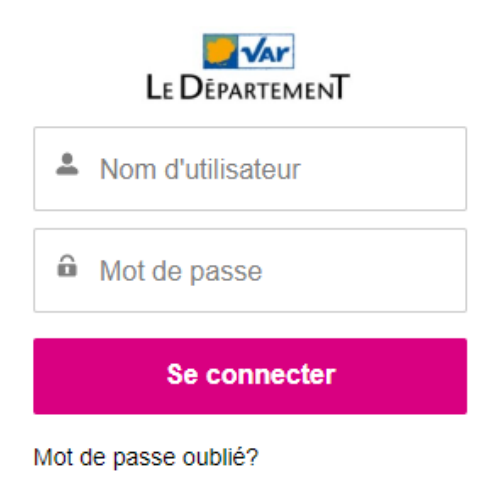

Il suffit ensuite de renseigner à nouveau votre adresse mail et de cliquer sur "Réinitialiser" afin de reçevoir un mail vous invitant à créer un nouveau mot de passe.

| Réinitialisation du mot de passe                                                                                                    |  |  |  |  |  |  |  |
|----------------------------------------------------------------------------------------------------|--|--|--|--|--|--|--|
| Pour réinitialiser votre mot de passe veuillez saisir votre<br>adresse email. Nous vous enverrons ensuite les<br>instructions pour créer un nouveau mot de passe |  |  |  |  |  |  |  |
| Nom d'utilisateur                                                                                                    |  |  |  |  |  |  |  |
| Réinitialiser                                                                                                    |  |  |  |  |  |  |  |
| Annuler                                                                                                    |  |  |  |  |  |  |  |

### Informations sur l'avancement du dossier

Statuts du dossier : à chaque étape du dossier, l'usager qui a activé son compte, reçoit un mail d'information :

- statut en attente de recevabilité : il manque une pièce obligatoire que vous devez fournir
- statut **en cours d'évaluation** et/ou **d'instruction** : Votre demande va être évaluée par l'équipe pluridisciplinaire
- statut **décidé** : Une décision concernant votre demande est accessible sur le portail dès réception du mail d'information

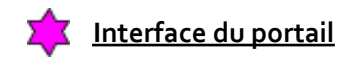

# La page d'accueil comporte plusieurs onglets :

# <section-header><section-header><section-header><section-header><section-header><section-header>

- Onglet "MES DEMANDES" : Cette page permet de suivre vos procédures en cours de traitement ou traitées.

| PARTOUT, POUR TOUS, LE VAR ACTEUR DE VOTRE QUOTIDIEN |             |              |            |            |                  |        |                   |        |        |   |   |
|------------------------------------------------------|-------------|--------------|------------|------------|------------------|--------|-------------------|--------|--------|---|---|
|                                                      | MON FOYER   | MES DEMANDES | MES DROITS | MES PAIEME | NTS PLUS 🗸       |        | Q Rechercher      |        |        | • |   |
| S DEMA                                               | NDES - MDPH |              |            |            |                  |        |                   |        |        |   |   |
| Ide                                                  | entifiant 1 | ✓ Nom de     | 'usager    | ~          | Date de Création | $\sim$ | Objet             | ~      | Statut | ~ |   |
| 1 13                                                 | 7837674     |              |            |            | 07/07/2022       |        | Demande à la MDPH |        | Décidé |   | • |
| S DEMA                                               | NDES - APAD |              |            |            |                  | /      |                   |        |        |   |   |
| Ide                                                  | entifiant 1 | ∽ Nom de I   | 'usager    | $\sim$     | Date de Création | ~      | Objet             | $\sim$ | Statut | ~ |   |
| 4 16                                                 | 19142       |              |            | /          | 03/11/2023       |        | APA à domicile    |        | Décidé |   | • |

| PORTAIL V                                                                                                    | AR AUTONOMIE                                              |
|----------------------------------------------------------------------------------------------------|-----------------------------------------------------------|
| ACCUEIL MON FOYER MES DEMANDES MES DROITS MES PAREMENTS PLUS                                                               | Q Rechercher                                              |
| Nom de l'usager                                                                                                    | N° de téléphone de l'usager<br>Adresse e-mail de l'usager |
| Objet<br>Demande à la MDPH<br>Statut<br>Décidé                                                                             |                                                           |
| Précision<br>CMI - Invalidité ou priorité - H2NCMIIP<br>CMI - Stationnement - H2NCMIS<br>Compensation du handicap - H2NCOM | -                                                         |

- Onglet "MES DROITS" : cette page comporte les prestations accordées à l'issue du traitement de vos demandes, avec leur durée de validité.

| PORTAIL VAR AUTONOMIE                                |                                                   |                 |                                   |   |  |  |  |  |
|------------------------------------------------------|---------------------------------------------------|-----------------|-----------------------------------|---|--|--|--|--|
| PARTOUT, POUR TOUS, LE VAR ACTEUR DE VOTRE QUOTIDIEN |                                                   |                 |                                   |   |  |  |  |  |
| ACCUEIL MON FOYER                                    | MES DEMANDES MES DROITS MES PAIEMENTS PLUS $\sim$ | Q Rechercher    |                                   | • |  |  |  |  |
| MES DROITS EN COURS - MDPH                           |                                                   |                 |                                   |   |  |  |  |  |
| Usager ↑                                             | ✓ Nom de la prestation                            | ✓ Date de Début | ✓ Date de Fin                     | ~ |  |  |  |  |
| 1                                                    | CMI Stationnement à titre définitif               | 01/06/2023      | 31/12/2099                        |   |  |  |  |  |
| 2                                                    | CMI Priorité à titre définitif                    | 15/12/2022      | 31/12/2099                        | • |  |  |  |  |
| MES DROITS EN COURS - APAD                           |                                                   |                 |                                   |   |  |  |  |  |
| Usager ↑                                             | ✓ Nom de la prestation                            | ✓ Date de Début | <ul> <li>✓ Date de Fin</li> </ul> | ~ |  |  |  |  |
| 1                                                    | Frais de personnel (prestataire) Jour ouvrable    | 01/01/2025      | 10/01/2026                        | • |  |  |  |  |
| 2                                                    | Telealarme                                        | 01/01/2025      | 10/01/2026                        |   |  |  |  |  |

- Onglet "MES DOCUMENTS" : vous devez cliquer sur "plus" pour pouvoir accéder à cet onglet qui contient l'ensemble de vos notifications. C'est sur cette page que vous trouverez toutes les décisions prises pour vos demandes (accords et refus).

| PORTAIL VAR AUTONOMIE |                                                               |                |                             |        |   |  |  |  |
|-----------------------|---------------------------------------------------------------|----------------|-----------------------------|--------|---|--|--|--|
| ACCUEIL               | MON FOYER MES DEMANDES MES DROITS MES DOCUMENTS               | PLUS 🗸         | Q Rechercher                |        | ÷ |  |  |  |
| Titre                 | •                                                             | ✓ Propriétaire | ✓ Dernière modification ↓ ✓ | Taille | ~ |  |  |  |
| 1 PDF                 | APAD_20250528_Notification d'accord en service_12212010       | RPA_ADMIN UAT  | 28/05/2025 11:01            | 42KB   |   |  |  |  |
| 2 PDF                 | APAD_20250528_Notification d'accord en commission_12210300    | RPA_ADMIN UAT  | 28/05/2025 11:01            | 43KB   | • |  |  |  |
| 3 PDF                 | APAD_20250528_Accusé de réception demande incomplète_12141766 | RPA_ADMIN UAT  | 28/05/2025 11:00            | 24KB   |   |  |  |  |

- Onglet "MES PAIEMENTS" : vous devez cliquer sur "plus" pour pouvoir accéder aux paiements de l'APAD.

# Dernière somme versée à l'usager.

| PORTAIL VAR AUTONOMIE |                                                |                                        |                          |                                   |  |  |  |  |
|-----------------------|------------------------------------------------|----------------------------------------|--------------------------|-----------------------------------|--|--|--|--|
| ACCUEIL MON FOYER     | PARTOU<br>MES DEMANDES MES DROITS MES          | T, POUR TOUS, LE VAR A                 | Q Rechercher             | EN .                              |  |  |  |  |
| MES PAIEMENTS         | r en Mars 2025 : 437,76 €                      |                                        |                          |                                   |  |  |  |  |
| Usager 🕇 🛛 🗸          | Prestation                                     | ✓ Destinataire du Paiement             | ✓ Date de Début ✓ D      | ate de Fin 🗸 Montant 🗸 Quantité 🗸 |  |  |  |  |
| 1                     | Frais de personnel (gré à gré) Jour ouvrable   | Usager                                 | 01/01/2025 3             | 1/01/2025 437,76 € 48 Heure(s) 💌  |  |  |  |  |
| 2                     | Frais de personnel (prestataire) Jour ouvrable | Prestataire de services à domicile HOM | E SERVICES 01/02/2025 24 | 3/02/2025 12 Heure(s) 💌           |  |  |  |  |

Dans le cas où le paiement est versé au prestataire, seules les heures réellement effectuées apparaissent.